|                                                                                                    |                                          |                | GROUP             | N        | IUMBER                 |  |  |  |
|----------------------------------------------------------------------------------------------------|------------------------------------------|----------------|-------------------|----------|------------------------|--|--|--|
|                                                                                                    |                                          |                | CAMPAIGN          | 1        | 16-01-049              |  |  |  |
|                                                                                                    |                                          | POSSIBILITIES. | DATE              | Μ        | 10DEL(S)               |  |  |  |
| Technical Service Bulletin                                                                                                    |                                          |                | NOVEMBER 2        | 2016 S   | SANTA FE SPORT<br>(AN) |  |  |  |
| SUBJECT: TCU UPDATE – SHIFT QUALITY IMPROVEMENT<br>(SERVICE CAMPAIGN TSS)                                                                                     |                                          |                |                   |          |                        |  |  |  |
|                                                                                                    |                                          |                |                   |          |                        |  |  |  |
|                                                                                                    |                                          |                |                   |          |                        |  |  |  |
| *** Dealer Stock Vehicles Only ***                                                                                                    |                                          |                |                   |          |                        |  |  |  |
| Dealers must perform this Service Campaign on all affected vehicles prior to customer retail delivery.                                                        |                                          |                |                   |          |                        |  |  |  |
| When a vehicle arrives at the Service Department, access Hyundai Motor America's "Warranty Vehicle Information" screen via WEBDCS to identify open Campaigns. |                                          |                |                   |          |                        |  |  |  |
|                                                                                                    |                                          |                |                   |          |                        |  |  |  |
| <b>Description:</b><br>This bulletin provides information related to certain 2017 Santa Fe Sport vehicles to update the TCU for shift quality improvement.    |                                          |                |                   |          |                        |  |  |  |
| Applicable Vehicles: Certain 2017 Santa Fe Sport (AN) with 2.0L/2.4L engines                                                                                  |                                          |                |                   |          |                        |  |  |  |
|                                                                                                    |                                          |                |                   |          |                        |  |  |  |
| GDS Informatio                                                                                                    | on: System Selection: A/T                |                |                   |          |                        |  |  |  |
| Event #                                                                                                    |                                          | Description    |                   |          |                        |  |  |  |
| 41/*                                                                                                    | 417* AN PE TCU CONTROL LOGIC IMPROVEMENT |                |                   |          |                        |  |  |  |
| (^or use a later a                                                                                                    | available event as listed in t           | ne GDS ECU U   | bdate screen if o | ne is av | vallable.)             |  |  |  |
| Warranty Information:                                                                                                    |                                          |                |                   |          |                        |  |  |  |
| Model                                                                                                    | Op Code                                  | Opera          | ation             |          | Op Time                |  |  |  |
| Santa Fe (AN)                                                                                                    | 60CG42R0                                 | TCU UP         | GRADE             |          | 0.3 M/H                |  |  |  |
| NOTE: Submit cl                                                                                                    | aims on Campaign Claim E                 | ntry Screen    |                   |          |                        |  |  |  |

# NOTICE

# You must initially perform GDS TCU Update in Auto Mode.

- If the TCU Update starts but then fails in Auto Mode, perform the update in Manual Mode to recover.
- Refer to the General Instructions found in TSB: 15-GI-001 (GDS Mobile) and 15-GI-002 (PC GDS).

## TCU ROM ID Table:

| MODEL         | ENGINE      |             | CAL ID     |            |  |
|---------------|-------------|-------------|------------|------------|--|
|               |             |             | OLD        | NEW        |  |
| 2017 Santa Fe | 2.0L        | 39100-2GKS0 | TAN2T20NS0 | TAN2T20NS1 |  |
|               |             | 39100-2GKS5 | TAN4T20NS0 | TAN4T20NS1 |  |
|               | -<br>- 2.4L | 39100-2GKP0 | TAN2G24NS0 | TAN2G24NS1 |  |
|               |             | 39100-2GKP5 | TAN4G24NS0 | TAN4G24NS1 |  |
|               |             | 39100-2GKR0 | TAN2G24NS0 | TAN2G24NS1 |  |
|               |             | 39100-2GKR5 | TAN4G24NS0 | TAN4G24NS1 |  |

### Manual Mode Password Information Table:

| Menu                          | Password |
|-------------------------------|----------|
| AN PE 2.4GDI 39100-2GKP0/R0   | 0020     |
| AN PE 2.4GDI 39100-2GKP5/R5   | 0025     |
| AN PE 2.0T-GDI 39100-2GKS0/T0 | 0021     |
| AN PE 2.0T-GDI 39100-2GKS5/T5 | 0026     |
| AN PE 2.0T-GDI 39100-2GKX0/Y0 | 0022     |
| AN PE 2.0T-GDI 39100-2GKX5/Y5 | 0027     |

### Service Procedure:

- 1. Check for Diagnostic Trouble Codes and erase any DTC.
- 2. Erase the DTC in the BlueLink system according to TSB 12-BE-005-2.
- Reset the automatic transmission adaptive values using GDS, S/W Management menu and Resetting Auto T/A Values. Follow the prompts on the GDS.

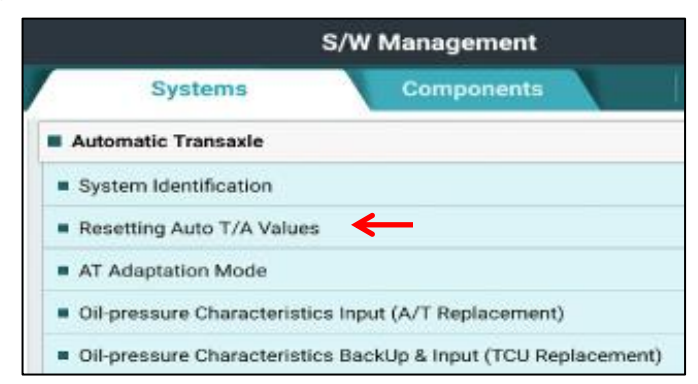

 Relearn the adaptive values using GDS, S/W Management menu and AT Adaptation Mode. Follow the prompts on the GDS.

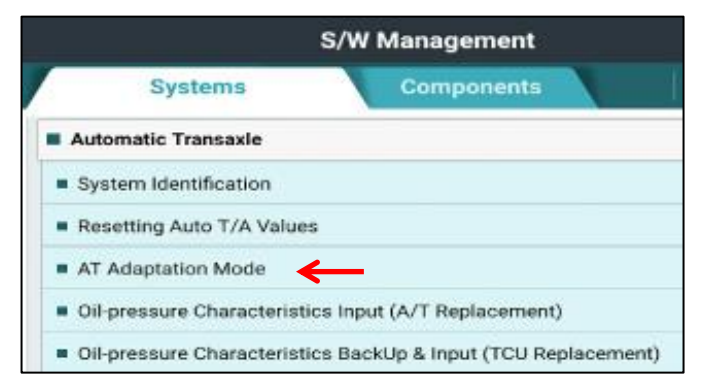